## Comunicação JMX segura entre componentes CVP OAMP e CVP com autenticação mútua

## Contents

Introduction Prerequisites Requirements Componentes Utilizados Informações de Apoio Gerar certificados CSR para WSM Gerar certificado de cliente assinado por CA para WSM Gerar certificado de cliente assinado pela CA para OAMP (a ser feito em OAMP) Informações Relacionadas

## Introduction

Este documento descreve como proteger a comunicação JMX (Java Management Extensions) entre a operação e o console de gerenciamento (OAMP) do Customer Voice Portal (CVP) e o servidor CVP de relatório e o servidor CVP na solução Cisco Unified Contact Center Enterprise (UCCE) via certificados assinados pela CA (Certificate Authority).

## Prerequisites

#### Requirements

A Cisco recomenda que você tenha conhecimento destes tópicos:

- UCCE versão 12.5(1)
- Customer Voice Portal (CVP) versão 12.5 (1)

#### **Componentes Utilizados**

As informações neste documento são baseadas nestas versões de software:

- UCCE 12.5(1)
- CVP 12.5(1)

The information in this document was created from the devices in a specific lab environment. All of the devices used in this document started with a cleared (default) configuration. If your network is live, make sure that you understand the potential impact of any command.

## Informações de Apoio

O OAMP se comunica com o CVP Call Server, CVP VXML Server e CVP Reporting Server por

meio do protocolo JMX. A comunicação segura entre o OAMP e esses componentes do CVP evita vulnerabilidades de segurança do JMX. Essa comunicação segura é opcional, não é necessária para a operação regular entre o OAMP e os componentes do CVP.

Você pode proteger a comunicação JMX:

- Gere a CSR (Certificate Sign Request, solicitação de assinatura de certificado) para o WSM (Web Service Manager) no servidor CVP e no servidor de relatório CVP.
- Gerar Certificado de Cliente CSR para WSM no Servidor CVP e no Servidor de Relatórios CVP.
- Gerar Certificado de Cliente CSR para OAMP (a ser feito em OAMP).
- Assinar os certificados por uma autoridade de certificação.
- Importe os certificados assinados pela CA, raiz e intermediário no servidor CVP, no servidor de relatórios CVP e no OAMP.
- [Opcional] Login do Secure JConsole no OAMP.
- Secure System CLI

## Gerar certificados CSR para WSM

Etapa 1. Faça login no CVP Server ou no Reporting Server. Recupere a senha do armazenamento de chaves do arquivo **security.properties**.

**Note**: No prompt de comando, digite mais %CVP\_HOME%\conf\security.properties. Security.keystorePW = <Devolve a senha do keystore> Introduza a senha do keystore quando solicitado.

Etapa 2. Navegue até %CVP\_HOME%\conf\security and delete the WSM certificate. Use este comando.

#### %CVP\_HOME%\jre\bin\keytool.exe -storetype JCEKS -keystore %CVP\_HOME%\conf\security\.keystore -delete -alias wsm\_certificate.

Digite a senha do armazenamento de chaves quando solicitado.

Etapa 3. Repita a Etapa 2 para certificados do Servidor de Chamadas e do Servidor VXML no Servidor CVP e no Certificado do Servidor de Chamadas no Servidor de Relatórios.

Etapa 4. Gerar um certificado assinado por CA para o servidor WSM. Use este comando:

#### %CVP\_HOME%\jre\bin\keytool.exe -storetype JCEKS -keystore %CVP\_HOME%\conf\security\.keystore -genkeypair -alias wsm\_certificate -v -keysize 2048 keyalg RSA.

- 1. Insira os detalhes nos avisos e digite Sim para confirmar.
- 2. Digite a senha do armazenamento de chaves quando solicitado.

Note: Observe o nome CN para referência futura.

Etapa 5. Gere a solicitação de certificado para o alias. Execute este comando e salve-o em um arquivo (por exemplo, � � wsm.csr

%CVP\_HOME%\jre\bin\keytool.exe -storetype JCEKS -keystore %CVP\_HOME%\conf\security\.keystore -certreq -alias wsm\_certificate -file %CVP\_HOME%\conf\security\wsm.csr.

1. Digite a senha do armazenamento de chaves quando solicitado.

Etapa 6. Obter o certificado assinado por uma AC. Siga o procedimento para criar um certificado assinado pela AC com a autoridade da AC e certifique-se de usar um modelo de autenticação de certificado cliente-servidor quando a AC gerar o certificado assinado.

| Certificate                                                                                                    | × |
|----------------------------------------------------------------------------------------------------|---|
| General Details Certification Path                                                                                                    |   |
| Shee:  v                                                                                                    |   |
| Peld         Value         ^           Authority Key Identifier         Key32+23 3a f4 f7 a7 16 21 d         ^           CR, Distribution Points         [1]CRI, Distribution Point: Distr         ^           Authority Information Access         [1]Authority Information Access         [1]Authority Information Access           Certificate Template Inform         Template 1-1.3.6.1.4.1.311.21         _           Certificate Template Inform         Template 1-1.3.6.1.4.1.311.21         _           Certificate Template         Digital Signature, Key Encipher         _           Mappication Policies         [1]Application Certificate Polic         _           Thumborint algorithm         sha1         _         _           Cert Authentication (1.3.6.1.5.5.7.3.2)         _         _ |   |
| Edit Properties Copy to File                                                                                                    |   |
| ox                                                                                                    |   |

Passo 7. Baixe o certificado assinado, o certificado raiz e o certificado intermediário da autoridade CA.

Etapa 8. Copie a raiz, o intermediário e o certificado WSM assinado pela CA para **%CVP\_HOME%\conf\security\**.

Etapa 9. Importe o certificado raiz com este comando.

%CVP\_HOME%\jre\bin\keytool.exe -storetype JCEKS -keystore %CVP\_HOME%\conf\security\.keystore -import -v -trustcacerts -alias root -file %CVP\_HOME%\conf\security\<filename\_of\_root\_cer>.

- 1. Digite a senha do armazenamento de chaves quando solicitado.
- 2. No prompt Confiar neste certificado, digite Sim.

Etapa 10. Importe o certificado intermediário com este comando.

%CVP\_HOME%\jre\bin\keytool.exe -storetype JCEKS -keystore %CVP\_HOME%\conf\security\.keystore -import -v -trustcacerts -alias intermediário -arquivo %CVP\_HOME%\conf\security\<filename\_of\_intermediário\_cer>.

- 1. Digite a senha do armazenamento de chaves quando solicitado.
- 2. No prompt Confiar neste certificado, digite Sim.

Etapa 11. Importe o certificado WSM assinado pela CA com este comando.

#### %CVP\_HOME%\jre\bin\keytool.exe -storetype JCEKS -keystore %CVP\_HOME%\conf\security\.keystore -import -v -trustcacerts -alias wsm\_certificate -file %CVP\_HOME%\conf\security\<filename\_of\_your\_signed\_cert\_from\_CA>.

1. Digite a senha do armazenamento de chaves quando solicitado.

Etapa 12. Repita as etapas 4 a 11 (os certificados raiz e intermediários não precisam ser importados duas vezes), para os certificados do Servidor de Chamadas e do Servidor VXML no certificado do Servidor CVP e do Servidor de Chamadas no Servidor de Relatórios.

Etapa 13 Configurar WSM no CVP.

```
1. Navegue até c:\cisco\cvp\conf\jmx_wsm.conf.
```

Adicione ou atualize o arquivo como mostrado e salve-o:

```
javax.net.debug = all com.sun.management.jmxremote.ssl.need.client.auth = true
com.sun.management.jmxremote.authenticate = false com.sun.management.jmxremote.port = 2099
com.sun.management.jmxremote.ssl = true com.sun.management.jmxremote.rmi.port = 3000
javax.net.ssl.keyStore=C:\Cisco\CVP\conf\security\.keystore javax.net.ssl.keyStorePassword=<
keystore_password > javax.net.ssl.trustStore=C:\Cisco\CVP\conf\security\.keystore
javax.net.ssl.trustStorePassword=< keystore_password > javax.net.ssl.trustStoreType=JCEKS
```

2. Execute o comando regedit.

Append this to the file at HKEY\_LOCAL\_MACHINE\SOFTWARE\Wow6432Node\Apache Software Foundation\Procrun 2.0\WebServicesManager\Parameters\Java: Djavax.net.ssl.trustStore=C:\Cisco\CVP\conf\security\.keystore Djavax.net.ssl.trustStorePassword= Etapa 14. Configure o JMX do CVP Callserver no servidor CVP e no servidor de relatório.

#### 1. Navegue até c:\cisco\cvp\conf\jmx\_callserver.conf.

Atualize o arquivo como mostrado e salve-o:

com.sun.management.jmxremote.ssl.need.client.auth = true com.sun.management.jmxremote.authenticate = false com.sun.management.jmxremote.port = 2098 com.sun.management.jmxremote.ssl = true com.sun.management.jmxremote.rmi.port = 2097 javax.net.ssl.keyStore = C:\Cisco\CVP\conf\security\.keystore javax.net.ssl.keyStorePassword = Etapa 15. Configure o JMX do VXMLServer no servidor CVP.

1. Navegue até c:\cisco\cvp\conf\jmx\_vxml.conf.

Edite o arquivo como mostrado e salve-o:

```
com.sun.management.jmxremote.ssl.need.client.auth = true
com.sun.management.jmxremote.authenticate = false com.sun.management.jmxremote.port = 9696
com.sun.management.jmxremote.ssl = true com.sun.management.jmxremote.rmi.port = 9697
javax.net.ssl.keyStore = C:\Cisco\CVP\conf\security\.keystore javax.net.ssl.keyStorePassword =
```

#### 2. Execute o comando regedit.

Append theese to the file at HKEY\_LOCAL\_MACHINE\SOFTWARE\Wow6432Node\Apache Software Foundation\Procrun 2.0\VXMLServer\Parameters\Java: Djavax.net.ssl.trustStore=C:\Cisco\CVP\conf\security\.keystore Djavax.net.ssl.trustStorePassword=

3. Reinicie o serviço WSM, o servidor de chamadas e os serviços do servidor VXML no servidor CVP e o serviço de serviço e servidor de chamadas WSM no Servidor de relatórios.

**Observação:** quando a comunicação segura está habilitada com JMX, ela força o armazenamento de chaves a ser **%CVP\_HOME%\conf\security\.keystore**, em vez de **%CVP\_HOME%\jre\lib\security\cacerts**.

Portanto, os certificados de **%CVP\_HOME%\jre\lib\security\cacerts** devem ser importados para **%CVP\_HOME%\conf\security\.keystore**.

## Gerar certificado de cliente assinado por CA para WSM

Etapa 1. Faça login no CVP Server ou no Reporting Server. Recupere a senha do armazenamento de chaves do arquivo **security.properties**.

**Note**: No prompt de comando, digite mais %CVP\_HOME%\conf\security.properties. Security.keystorePW = <Devolve a senha do keystore> Introduza a senha do keystore quando solicitado.

Etapa 2. Navegue até %CVP\_HOME%\conf\security and generate a CA-signed certificate for client authentication with callserver with this command.

#### %CVP\_HOME%\jre\bin\keytool.exe -storetype JCEKS -keystore %CVP\_HOME%\conf\security\.keystore -genkeypair -alias <CN of CVP Server or Reporting Server WSM certificate> -v -keysize 2048 -keyalg RSA

- 1. Insira os detalhes nos avisos e digite Sim para confirmar.
- 2. Digite a senha do armazenamento de chaves quando solicitado.

Note: O alias será igual ao CN usado para gerar certificado de servidor WSM.

Etapa 3. Gere a solicitação de certificado para o alias com este comando e salve-a em um arquivo (por exemplo, **jmx\_client.csr**).

#### %CVP\_HOME%\jre\bin\keytool.exe -storetype JCEKS -keystore %CVP\_HOME%\conf\security\.keystore -certreq -alias <CN do servidor CVP ou do certificado WSM do servidor de relatórios> -arquivo %CVP\_HOME%\conf\security\jmx\_client.csr

- 1. Digite a senha do armazenamento de chaves quando solicitado.
- 2. Verifique se o CSR foi gerado com êxito com este comando: dir jmx\_client.csr.

Etapa 4. Assine o certificado do cliente JMX em uma CA.

**Note**: Siga o procedimento para criar um certificado assinado pela CA com a autoridade da AC. Faça o download do certificado do cliente JMX assinado pela CA (os certificados raiz e intermediários não são necessários, pois eles foram baixados e importados anteriormente).

- 1. Digite a senha do armazenamento de chaves quando solicitado.
- 2. No prompt Confiar neste certificado, digite Sim.

Etapa 5. Copie o certificado do cliente JMX assinado pela CA para %CVP\_HOME%\conf\security\.

Etapa 6. Importe o certificado do cliente JMX assinado pela CA com este comando.

#### %CVP\_HOME%\jre\bin\keytool.exe -storetype JCEKS -keystore

%CVP\_HOME%\conf\security\.keystore -import -v -trustcacerts -alias <CN do servidor CVP ou certificado WSM do servidor de relatórios> -arquivo %CVP\_HOME%\conf\security\<nome do arquivo do certificado do cliente JMX assinado pela CA>

1. Digite a senha do armazenamento de chaves quando solicitado.

Passo 7. Reinicie os serviços Cisco CVP Call Server, VXML Server e WSM.

Etapa 8. Repita o mesmo procedimento para o Servidor de Relatórios, se implementado.

# Gerar certificado de cliente assinado pela CA para OAMP (a ser feito em OAMP)

Etapa 1. Faça login no servidor OAMP. Recupere a senha do armazenamento de chaves do arquivo **security.properties**.

**Note**: No prompt de comando, digite mais **%CVP\_HOME%\conf\security.properties**. Security.keystorePW = <Devolve a senha do keystore> Introduza a senha do keystore quando solicitado.

Etapa 2. Navegue até **%CVP\_HOME%\conf**\segurança e gere um certificado assinado por CA para autenticação de cliente com o servidor CVP WSM. Use este comando.

%CVP\_HOME%\jre\bin\keytool.exe -storetype JCEKS -keystore %CVP\_HOME%\conf\security\.keystore -genkeypair -alias <CN do certificado OAMP Server WSM> -v -keysize 2048 -keyalg RSA.

- 1. Insira os detalhes nos avisos e digite Sim para confirmar.
- 2. Digite a senha do armazenamento de chaves quando solicitado.

Etapa 3. Gere a solicitação de certificado para o alias com este comando e salve-a em um arquivo (por exemplo, **jmx.csr**).

%CVP\_HOME%\jre\bin\keytool.exe -storetype JCEKS -keystore %CVP\_HOME%\conf\security\.keystore -certreq -alias <CN do certificado WSM do servidor CVP> -arquivo %CVP\_HOME%\conf\security\jmx.csr.

1. Digite a senha do armazenamento de chaves quando solicitado.

Etapa 4. Assine o certificado em uma CA.

**Nota**: Siga o procedimento para criar um certificado assinado pela AC usando a autoridade da AC. Baixe o certificado e o certificado raiz da autoridade CA.

Etapa 5. Copie o certificado raiz e o certificado do cliente JMX assinado pela AC para **%CVP\_HOME%\conf\security\**.

Etapa 6. Importar o certificado raiz da AC. Use este comando.

%CVP\_HOME%\jre\bin\keytool.exe -storetype JCEKS -keystore %CVP\_HOME%\conf\security\.keystore -import -v -trustcacerts -alias root -file %CVP\_HOME%\conf\security\<filename\_of\_root\_cert>.

1. Digite a senha do armazenamento de chaves quando solicitado.

2. No prompt Confiar neste certificado, digite Sim.

Passo 7. Importar o certificado do cliente JMX assinado pela CA do CVP. Use este comando.

%CVP\_HOME%\jre\bin\keytool.exe -storetype JCEKS -keystore %CVP\_HOME%\conf\security\.keystore -import -v -trustcacerts -alias <CN do certificado Callserver WSM> -file %CVP\_HOME%\conf\security\<filename\_of\_your\_signed\_cert\_from\_CA>.

1. Digite a senha do armazenamento de chaves quando solicitado.

Etapa 8. Reinicie o serviço OAMP.

Etapa 9. Faça login no OAMP. para permitir a comunicação segura entre o OAMP e o Call Server ou o VXML Server. Navegue até **Gerenciamento de dispositivos > Servidor de chamadas**. Marque a caixa de seleção Habilitar comunicação segura com o console Ops. Salve e implante o servidor de chamadas e o servidor VXML.

Etapa 10. Execute o comando regedit.

Navegue até HKEY\_LOCAL\_MACHINE\SOFTWARE\Wow6432Node\Apache Software Foundation\Procrun 2.0\OPSConsoleServer\Parameters\Java.

Acrescente isso ao arquivo e salve-o.

Djavax.net.ssl.trustStore=C:\Cisco\CVP\conf\security\.keystore
Djavax.net.ssl.trustStorePassword=

**Observação**: depois de proteger as portas do JMX, o JConsole pode ser acessado somente depois que você executar as etapas definidas para o JConsole listadas nos documentos Oracle.

### Informações Relacionadas

- Guia de configuração segura do CVP
- Suporte Técnico e Documentação Cisco Systems